## **Timed Exams**

You will complete your final exams by logging into <u>Canvas</u> using your Widener email and password (see specific submission instructions at the end of this document).

- 1. The Registrar's Office will email each exam access code on the evening before the scheduled exam date at 8:00pm EST.
- 2. 24-hour window exams will be released on Canvas at 5:00am EST on the scheduled exam date. You will have until 4:59am the following morning to complete. Exams that begin at a specific time will be released promptly at the time scheduled.
- Once you use the access code to open the exam, exam timing begins. You will be responsible for monitoring the timing of your exam to ensure that you do not exceed the time limit. The Registrar's Office will monitor exam times after submissions are completed.

### 24-hour Window Example

- Property I P Dernbach 12/7
- Access code to open exam is distributed via email from the Registrar's Office at 8pm on December 6.
- Exam appears on Canvas at 5:00am on December 7.
- You decide to use the password to open the exam at 10:00am on December 7.
- You will have until 1:00pm on December 7 to complete and submit the exam (3 hours allotted)
- The exam must be completed by 4:59am on December 8.
- You are responsible for monitoring the timing of your exam to ensure that you do not exceed the time limit.

### Specific Timed Exam Example

- Contracts P Meadows 12/1
- Access code to open exam is distributed via email from the Registrar's Office at 8pm on Nov. 30.
- Exam appears on Canvas at 9:00am on December 1.
- You will have until 11:30am on December 1 to complete the exam (2.5 hours allotted)
- You are responsible for monitoring the timing of your exam to ensure that you do not exceed the time limit.

# **Take-Home Exams**

Unless otherwise instructed by your professor, take-home exams will be available for download on Canvas. Each exam will be opened with an access code.

- The Registrar's Office will email each access code on the evening before the scheduled distribution date at 8:00pm EST.
- 2. The exam will be released on Canvas at 5:00am EST on the scheduled distribution date.
- 3. Once you complete your exam, you must upload it to the Canvas page. This must be done by the due date and time provided by your professor.

## <u>Example</u>

- Family Law, Haynes-Pinsker 12/5
- Access Code to open exam is distributed via email from the Registrar's Office at 8pm on Dec. 4.
- Exam appears on Canvas at 5:00am on December 5.
- You use the access code to open the exam.
- You will have until 4:59am on December 6 to complete and submit the exam

#### **Mock Exam Written Directions**

To become acclimated to the test-taking process, you can practice on the mock exam we have set up in Canvas. To take the mock test, log into <u>Canvas</u> using your Widener email and your Widener password.

- Accept your invitation to the course "Fall 2020 Exam Submissions CW Law"
- On the left-hand-side tab, click on "Courses"
- Click on "Fall 2020 Exam Submissions CW Law"
- Click on "Modules"
- Click on "Mock Practice Multi-Choice & Essay Combined"
- To begin your quiz, click on "Take the Quiz"
- Input the access code which is "access"

#### **Mock Exam Screen Shot Directions**

Click on Courses, then on Fall 2020 Exam Submissions - CW Law :

|    | 1821            | Courses                                                                              |
|----|-----------------|--------------------------------------------------------------------------------------|
|    |                 | Published Courses                                                                    |
|    | Account         | Commonwealth Academic Success<br>Program –                                           |
|    | CC<br>Dashboard | LAWH-509-NP2_20/FA<br>Fall 2020                                                      |
| -> | Courses         | Fall 2020 Exam Submissions - CW Law                                                  |
|    | Ē               | LAWH-646-1N_20/FA<br>Fall 2020                                                       |
|    | Calendar        | Widener Law Commonwealth Exams                                                       |
|    | Inbox           | All Courses                                                                          |
|    | History         | Welcome to your courses! To customize the                                            |
|    | Commons         | list of courses, click on the "All Courses" link<br>and star the courses to display. |
|    | Studio          |                                                                                      |
|    | Follett         |                                                                                      |
|    | ?<br>Help       |                                                                                      |
|    | ⊣               | -                                                                                    |

| 1821                            | Fall 2020 > Modules |                                             |  |              |                       |  |  |
|---------------------------------|---------------------|---------------------------------------------|--|--------------|-----------------------|--|--|
| Account<br>Account<br>Dashboard | Home<br>Modules     |                                             |  | Collapse All | Export Course Content |  |  |
| Courses                         |                     | Essay Quiz                                  |  |              |                       |  |  |
| Calendar<br>Lalendar            |                     |                                             |  |              |                       |  |  |
| ()<br>History                   |                     | Mock Practice Multi-Choice & Essay Combined |  |              |                       |  |  |
| Commons                         |                     | Mock Multi-Choice & Essay Quiz              |  |              |                       |  |  |
| ज्रुहुई<br>Studio               |                     |                                             |  |              |                       |  |  |
| Follett<br>Discover             |                     |                                             |  |              |                       |  |  |
| Help                            |                     |                                             |  |              |                       |  |  |

а

Click on the yellow Take the Quiz button:

| 1821                             | — Fall 2020 → Qu |                                                                                                    |  |
|----------------------------------|------------------|----------------------------------------------------------------------------------------------------|--|
| Account                          | Home<br>Modules  | Mock Multi-Choice & Essay Quiz   Due No due date Points 2 Questions 2 Time Limit 10 Minutes   Allowed Attempts Unlimited |  |
| Courses                          |                  |                                                                                                    |  |
| Calendar<br>Lalendar             |                  |                                                                                                    |  |
| U<br>History<br>€                |                  |                                                                                                    |  |
| Commons                          |                  |                                                                                                    |  |
| Follett<br>Discover<br>?<br>Help |                  |                                                                                                    |  |
| ⊬                                |                  |                                                                                                    |  |

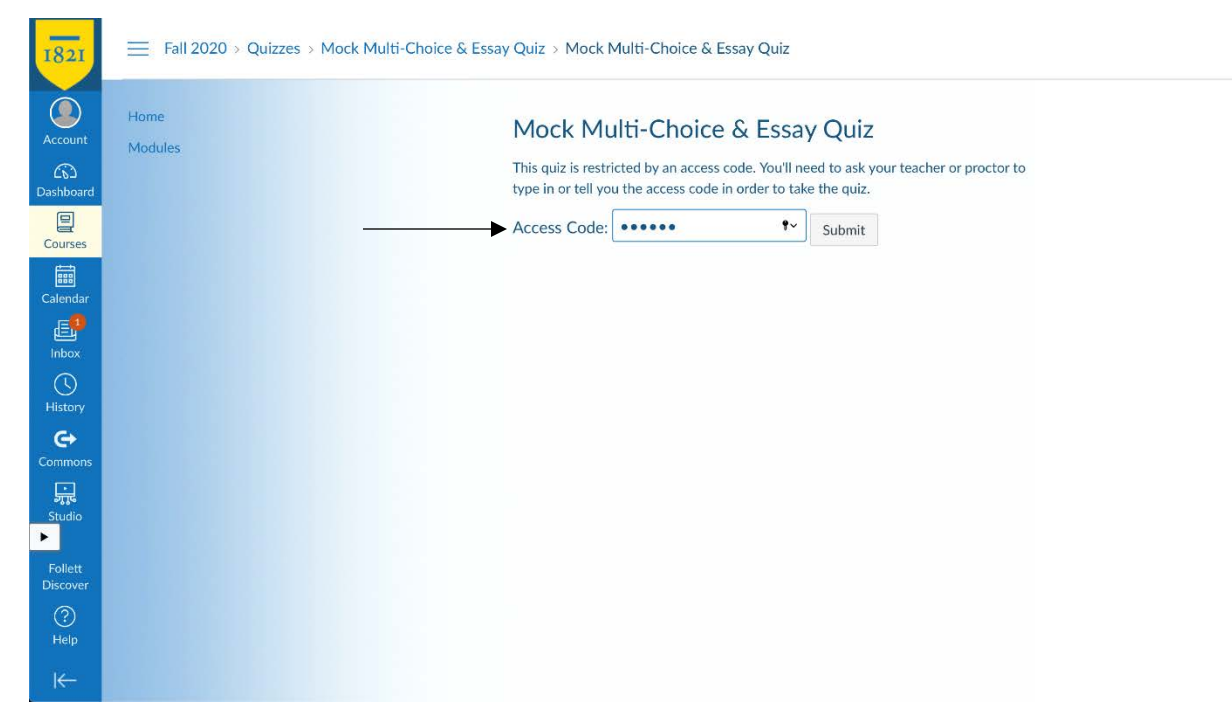

Input the access code that is "access" which enables you to begin your quiz:

<u>Multi-Choice</u> If it's multi-choice, then you will answer each question in Canvas. When you are finished taking your multi-choice, click on the yellow Submit Quiz button:

| 1821                       |                 | es > M                | ock Multi-Choice & Essay Quiz                                   |                  |                                                                 |
|----------------------------|-----------------|-----------------------|-----------------------------------------------------------------|------------------|-----------------------------------------------------------------|
| Account<br>CS<br>Dashboard | Home<br>Modules | Mod<br>Started<br>Qui | k Multi-Choice & Essay Quiz<br>Nov 13 at 9:47am<br>Instructions |                  | Questions<br>⑦ Question 1<br>⑦ Question 2<br>Time Running: Hide |
| Courses                    |                 | _                     |                                                                 |                  | 9 Minutes, 44 Seconds                                           |
| Calandar                   |                 |                       | Question 1                                                      | 1 pts            |                                                                 |
| Inbox                      |                 |                       | Which is the best color?                                        |                  |                                                                 |
| U<br>History               |                 |                       | ○ White                                                         |                  |                                                                 |
| <b>C</b> →                 |                 |                       | O Black                                                         |                  |                                                                 |
| <b>F</b>                   |                 |                       | O Blue                                                          |                  |                                                                 |
|                            |                 |                       |                                                                 |                  |                                                                 |
| Follett<br>Discover        |                 |                       |                                                                 | Ļ                |                                                                 |
| (?)<br>Help                |                 |                       | Quiz saved at 9:48am                                            | v<br>Submit Quiz |                                                                 |
| ⊬                          |                 |                       |                                                                 |                  |                                                                 |

Essay If it's essay, then you will type your answers in a separate word processing document. When you are finished with your answers, you will save the document and then upload it into Canvas by clicking on Choose a File, selecting your saved answer file, and then clicking on the yellow Submit Quiz button:

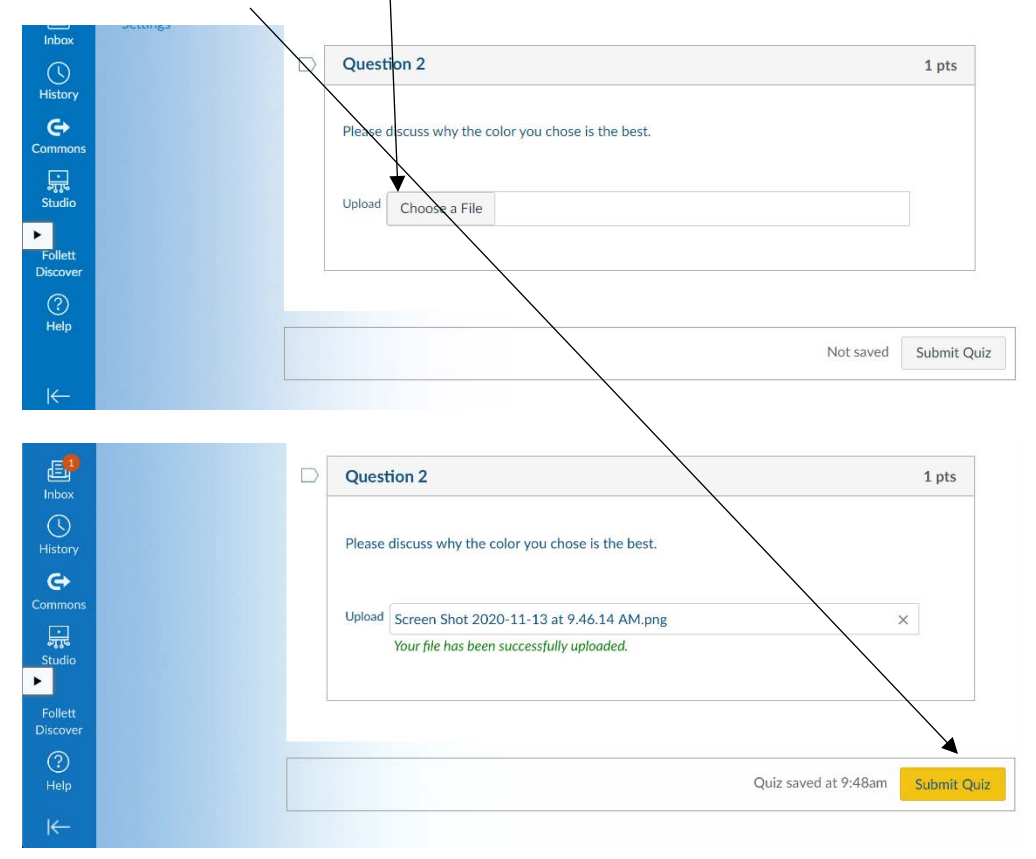

Below is what you will see when you have successfully submitted your quiz:

| and the second second s | No. of Concession, Name | INIOCK IV    | Mock Multi-Choice & Essay Quiz |                                      |              |                   | Submission Details:   |  |
|----------------------------------------------------------------------------------------------------|-------------------------|--------------|--------------------------------|--------------------------------------|--------------|-------------------|-----------------------|--|
| لک)<br>Dashboard                                                                                                    | Modules                 | Due No due   | date Points 2                  | Questions 2 Time Limit               | 10 Minutes   | Time:             | less than 1<br>minute |  |
| Courses                                                                                                    |                         | Attempt H    | listory                        |                                      |              | Current<br>Score: | 1 out of 2 *          |  |
|                                                                                                    |                         |              | Attempt                        | Time                                 | Score        | Kept Score:       | 1 out of 2            |  |
| Calendar                                                                                                    |                         | LATEST       | Attempt 1                      | less than 1 minute                   | 1 out of 2 * | * Some que        | stions not yet graded |  |
| Inbox                                                                                                    |                         |              | * Some ques                    | tions not yet graded                 |              |                   |                       |  |
| U<br>History                                                                                                    |                         | Quiz results | s are protected for thi        | s quiz and are not visible to studer | its.         |                   |                       |  |
| Commons                                                                                                    |                         | ① Correct    | answers are hidden.            |                                      |              |                   |                       |  |
| ن<br>کړو<br>Studio                                                                                                    |                         | Previous     |                                |                                      |              |                   |                       |  |
| Follett                                                                                                    |                         |              |                                |                                      |              |                   |                       |  |
|                                                                                                    |                         |              |                                |                                      |              |                   |                       |  |